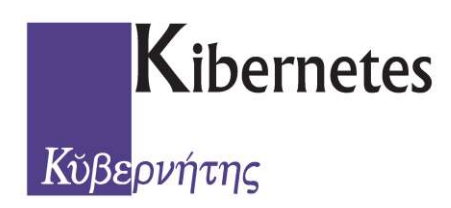

### Documentazione

Revisione Semestrale 1° FASE - INIZIATIVA

# Servizio Elettorale

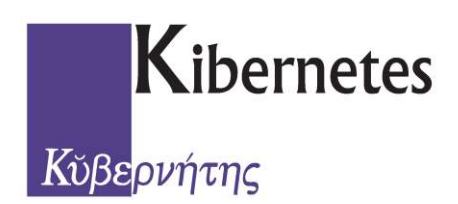

#### **Revisione Semestrale - 1° Fase - INIZIATIVA - FEBBRAIO / AGOSTO**

Prima di aprire la Revisione effettuare la Stampa della VERIFICA DEL CORPO ELETTORALE ad inizio operazioni, dal menù *ELETTORALE* selezionare la scelta *Stampe* poi *Stampe Numeriche* e infine *Totali per sezione* come riportato di seguito:

|         |                  |                      |                             |                             | 2       |               |                      | Progett            | to Ente Den | nografici         |          |         |
|---------|------------------|----------------------|-----------------------------|-----------------------------|---------|---------------|----------------------|--------------------|-------------|-------------------|----------|---------|
|         | Elettorale       | Revisi               | oni Semestrali              | Revisioni Dinami            | che Re  | evisioni Stra | ordinarie            | Albi Revisione A   | Albi Liste  | Aggiunte Regist   | trī      |         |
| Cittadi | no Compa<br>Cano | Antimento<br>ellandi | Compartimento<br>Iscrivendi | Compartimento<br>Variazioni | Verbali | Stampe        | Registro D<br>Penale | ati Certificazioni | Emiss       | ione Manutenzione | e Stampa | Emi     |
|         |                  |                      |                             | Elettorale                  | t       | List          | e Sezionali          |                    | •           | Tessere           |          |         |
| ANAGRA  | FE ELET          | ORALE                | STATO CIVILE                | CENSIMENTO                  |         | List          | e Generali           |                    | •           | mercoledi         |          | giovedi |
| Revis   | ioni             |                      |                             |                             |         | Star          | mpe Numeric          | he                 | • 2         | Totali per Sezio  | ne       |         |

Selezionare poi (solo se la verifica corrisponde ai totali del verbale dell'ultima revisione ed

è stata CHIUSA la precedente Dinamica \* ) la scelta Revisioni Semestrali:

| 1 |        |            |              |          |                    |              |                    |                  | Progetto Ente D   | emografici   | TEL TOTAL |
|---|--------|------------|--------------|----------|--------------------|--------------|--------------------|------------------|-------------------|--------------|-----------|
| 9 | $\sim$ | Elettorale | Revisioni Se | mestrali | Revisioni Dinamich | e Revisi     | oni Straordinarie  | Albi F           | Revisione Albi Li | ste Aggiunte | Registri  |
| ( |        | COS.       | E.           | 2        | 03                 | PA1          | 03                 | A                | 94                | Pa           |           |
|   | Avvio  | Marutenzi  | one Stampa   | Chiudi   | Manutenzione       | Stampa       | Manutenzione       | Stampa           | s Manutenzione    | s Stampa     |           |
|   |        | Ini        | ziativa      |          | Deliberativa - Pro | positiva: ls | Deliberativa - Pro | ≠<br>positiva: F | Ri Esecu          | ıtiva        |           |

Cliccare quindi sul tasto **AVVIO** e confermare i dati del Semestre della Revisione in corso che verranno proposti in automatico secondo il periodo di competenza:

| Revisione * | Data Limite Revisione * |
|-------------|-------------------------|
| 1           | 28/02/2012              |
|             |                         |

\* se la precedente Dinamica di II° Tornata non è stata ancora CHIUSA, allora stoppare immediatamente l'operazione di Avvio e provvedere alla chiusura e riprendere le istruzioni dall'inizio

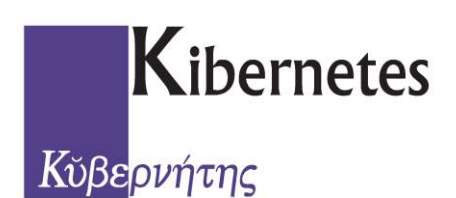

Il messaggio corretto di apertura della Dinamica di II° tornata sarà simile al seguente:

| _                                                     |                        |      |
|-------------------------------------------------------|------------------------|------|
|                                                       | Ann                    | ulia |
|                                                       | Dettagli Elaborazione. | *    |
| Fase Iniziativa<br>Cittadini Totali:<br>di cui Maschi | Avviata<br>62<br>23    |      |

A questo punto sul tasto **STAMPA** potremmo produrre gli **Elenchi di controllo** per verificare la corretta presenza dei cittadini in Revisione:

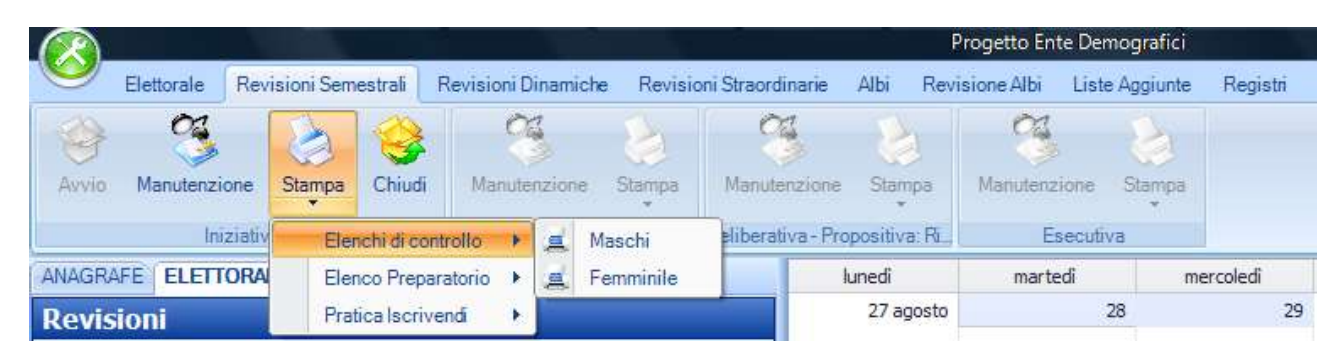

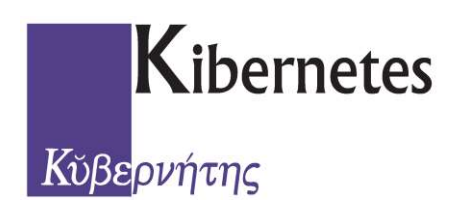

Per eliminare cittadini dalla revisione dinamica

Cliccare quindi sul tasto **MANUTENZIONE** per eventualmente togliere/aggiungere cittadini dall'archivio della Revisione:

|              |                |            |         |                     |             |                    |             | Progetto Ente l  | Demografici   |          |
|--------------|----------------|------------|---------|---------------------|-------------|--------------------|-------------|------------------|---------------|----------|
| $\mathbf{v}$ | Elettorale Rev | isioni Sem | estrali | Revisioni Dinamiche | Revisio     | oni Straordinarie  | Albi R      | Revisione Albi L | iste Aggiunte | Registri |
| -            | ( 🧐 🎽          | 3          | -       | 03                  | 8           | 3                  | 8           | 3                | 8             |          |
| Avvio        | Manutenzione   | Stampa     | Chiudi  | Manutenzione        | Stampa      | Manutenzione       | Stampa      | Manutenzion      | e Stampa      |          |
| L            | Iniziativ      | а          |         | Deliberativa - Prop | ositiva: ls | Deliberativa - Pro | positiva: R | TESec            | utiva         |          |

Per Eliminare cittadini utilizzare il tasto **CANCELLA ( "X" rossa)** dopo aver selezionato il cittadino interessato, evidenziandolo di arancione:

| Cognome    |        |                                                                 |               | Nome      |                                                                                                    |                        |                   | Data di Na    | ascita           |
|------------|--------|-----------------------------------------------------------------|---------------|-----------|----------------------------------------------------------------------------------------------------|------------------------|-------------------|---------------|------------------|
|            |        |                                                                 |               |           |                                                                                                    |                        |                   | Criterio      | Da               |
| Sesso      | -      | Tipo                                                            |               | -         | Cerca                                                                                                    |                        |                   | Fino al       | • 2              |
|            | Filtr  | a                                                               | su Tipo       | - 💎       | 🚯 🖪 • 📓                                                                                                    |                        |                   |               |                  |
| Codice     |        | Tipo                                                            | Cognome       | Nome      | Sesso 🔺                                                                                                    | Data Nascita           | Comune<br>Nascita | Motivo        | Comun<br>Origina |
|            | 15784  | Iscrizione                                                      | AVVANTAGGIATI | RACHELE   | F                                                                                                    | 27/11/1994 02.14       | MONTEPULCIANO     | MAGGIORE ETA' | MONTE            |
|            | 15719  | Iscrizione                                                      | BACCHESCHI    | JASMINE   | F                                                                                                    | 30/08/1994 12.46       | MONTEPULCIANO     | MAGGIORE ETA' | MONTE            |
|            | 15712  | Iscrizione                                                      | BARNESCHI     | VIOLA     | F                                                                                                    | 25/08/1994 11.40       | AREZZO            | MAGGIORE ETA' | AREZZO           |
|            | 15674  | Iscrizione                                                      | BIAGIANTI     | ANGELICA  | F                                                                                                    | 19/07/1994 08.55       | MONTEPULCIANO     | MAGGIORE ETA' | MONTE            |
|            | 15780  | Iscrizione                                                      | CENNI         | ALICE     | F                                                                                                    | 16/11/1994 09.20       | MONTEPULCIANO     | MAGGIORE ETA' | MONTE            |
|            | 15812  | Iscrizione                                                      | CIACCI        | CHIARA    | F                                                                                                    | 26/12/1994 09.30       | CASTIGLION FI     | MAGGIORE ETA' | CASTIG           |
|            | 15720  | Iscrizione                                                      | COPPOLA       | ANTONELLA | F                                                                                                    | 03/09/1994 14.47       | MONTEPULCIANO     | MAGGIORE ETA' | MONTE            |
|            | 17104  | Iscrizione                                                      | DI LEO        | HILARY    | F                                                                                                    | 22/10/1994             | MONTEPULCIANO     | MAGGIORE ETA' | MONTE            |
|            | 18334  | Iscrizione                                                      | DI PIETRO     | LAURA     | F                                                                                                    | 23/07/1994             | ATRIPALDA         | MAGGIORE ETA' | ATRIPA           |
|            | 19926  | Iscrizione                                                      | DIANO         | LUCIA     | F                                                                                                    | 20/08/1994             | QUILMES           | MAGGIORE ETA' | SINALU           |
|            | 18868  | Iscrizione                                                      | ESPOSITO      | CONCETTA  | F                                                                                                    | 20/08/1994             | NAPOLI            | MAGGIORE ETA' | NAPOLI           |
|            | 15771  | Iscrizione                                                      | FARNETANI     | VIRGINIA  | F                                                                                                    | 04/11/1994 09.50       | CASTIGLION FI     | MAGGIORE ETA' | CASTIG           |
|            | 19866  | Iscrizione                                                      | GIANNETTI     | GIANNA    | F                                                                                                    | 05/07/1994             | SCHLIEREN         | MAGGIORE ETA' |                  |
|            | 15770  | Iscrizione                                                      | GORELLI       | NOEMI     | F                                                                                                    | 04/11/1994 17.02       | MONTEPULCIANO     | MAGGIORE ETA' | MONTE            |
|            | 17305  | Iscrizione                                                      | GORI          | CHIARA    | F                                                                                                    | 30/07/1994             | POGGIBONSI        | MAGGIORE ETA' | POGGIE           |
|            | 15739  | Iscrizione                                                      | GRAZI         | REBECCA   | F                                                                                                    | 27/09/1994 21.00       | AREZZO            | MAGGIORE ETA' | AREZZC           |
|            | 16266  | Iscrizione                                                      | LA ROCCA      | SIMONA    | F                                                                                                    | 09/11/1994             | TELESE            | MAGGIORE ETA' | TELESE           |
| 1          |        | 111                                                             |               |           |                                                                                                    |                        |                   |               | *                |
| r. Elemen  | tî 62  |                                                                 | $\geq$        |           |                                                                                                    |                        |                   |               |                  |
| Iscrizione | 18enni | 2                                                               | Cancella      | andi      |                                                                                                    | scrivendi altri motivi |                   | Ristruttura   | zione Sezi       |
|            |        | and an and an and an and an an an an an an an an an an an an an | 2200000       |           | and the second second se | and a second second    | a analogica       | 10000000000   |                  |

Nella parte bassa della maschera troverete sempre i **Dati del Verbale** (che potranno in caso essere sempre corretti direttamente da qui cliccando sulla voce in celeste) e i suoi **Totali**.

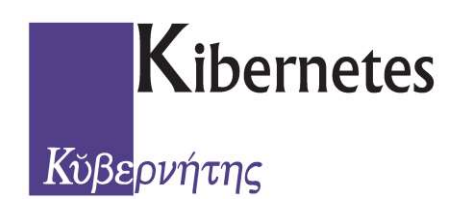

#### Stampa Elenchi Preparatori

Dal tasto **STAMPA** all'interno della voce **Elenco Preparatorio** potremmo produrre gli **Elenchi Preparatori** da inviare alla CEC:

|            |            |               |                          |             | Progetto Ente Demografici |             |                   |           |                |               |          |  |  |
|------------|------------|---------------|--------------------------|-------------|---------------------------|-------------|-------------------|-----------|----------------|---------------|----------|--|--|
| $\bigcirc$ | Elettorale | Revisioni Sem | estrali                  | Revisioni D | Dinam                     | iche Revisi | oni Straordinarie | Albi Revi | isione Albi Li | iste Aggiunte | Registri |  |  |
| Avvio      | Manutenzio | ne Stampa     | Chiudi                   | Manute      | anzion                    | e Stampa    | Manutenzion       | te Stampa | Manutenzion    | e Stampa      |          |  |  |
| ANAGRA     | FE         | DRA Eler      | nchi di coi<br>nco Prepa | ntrollo     | a .                       | Maschile    | Denberativa+i     | lunedi    | martedi        | me            | ercoledi |  |  |
| Revis      | Revisioni  |               | Pratica Iscrivendi       |             |                           | Femminile   |                   | 27 agosto |                | 28            | 29       |  |  |

Dal tasto **STAMPA** all'interno della voce **Pratica Iscivendi** potremmo produrre tutte le **Certificazioni** per la composizione del fascicolo elettorale:

|                                |            |                  |                               |                     |               | Progetto Ente Demografici               |                                                                                                    |              |                  |                    |    |                           |          |          |  |
|--------------------------------|------------|------------------|-------------------------------|---------------------|---------------|-----------------------------------------|----------------------------------------------------------------------------------------------------|--------------|------------------|--------------------|----|---------------------------|----------|----------|--|
| $\bigcirc$                     | Elettorale | Revisioni Se     | isioni Semestrali Revisioni D |                     |               | linamiche Revisioni Straordinarie       |                                                                                                    |              | arie A           | Albi Revisio       |    | sione Albi Liste Aggiunte |          | Registri |  |
| Avvio                          | Manutenzio | ne Stamp         | a Chiudi                      | Mar                 | nutenzie      | one                                     | Stampa                                                                                                    | Manutenz     | tione            | Stampa             | Ma |                           | Stampa   |          |  |
| ANAGRA                         | Iniz       | iativ E<br>DRA E | lenchi di co<br>lenco Prepi   | ntrollo<br>aratorio | ► va<br>► ITC | - Propo                                 | ositiva: Is                                                                                               | Deliberativa | a - Propo<br>Iun | ositiva: Ri<br>edi |    | Esecut<br>martedi         | iva<br>m | ercoledi |  |
| Revisioni Pratica Iscrivendi + |            |                  | •<br>2                        | Certificazioni      |               |                                         | <ul> <li>Estratto Nascita</li> <li>Richiesta Estratto</li> <li>Cumulativo Cittadinanza e Resid</li> </ul> |              |                  |                    | za |                           |          |          |  |
| Revision                       | •          |                  |                               |                     |               | Modello Richiesta Casellario Telematico |                                                                                                    |              |                  | -                  |    |                           |          |          |  |

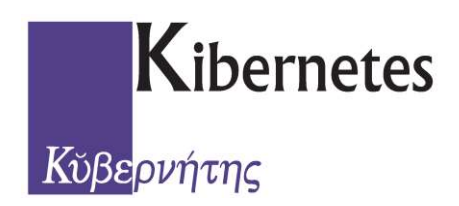

Richiesta Penale al Casellario su file

Dal tasto **STAMPA** all'interno della voce **Pratica Iscivendi** potremmo produrre il file per la **Richiesta Casellario Telematico**:

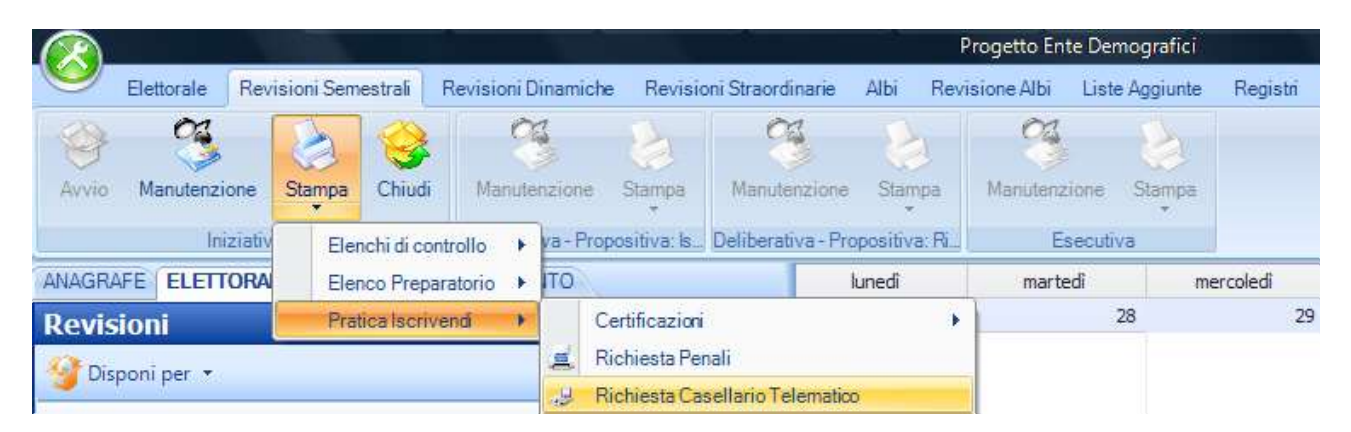

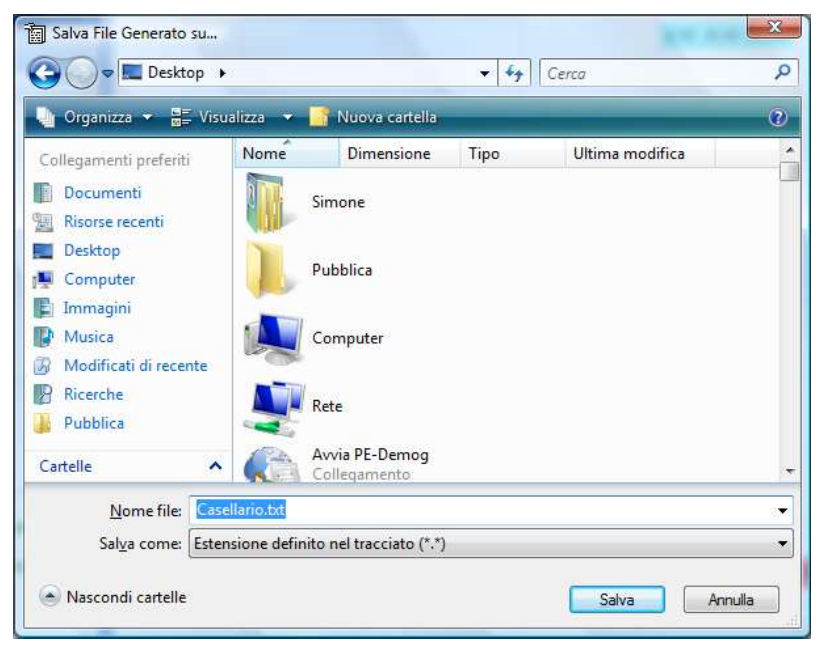

Il software ci chiederà solo dove dovrà essere salvato il file Casellario.txt (nel nostro esempio sul Desktop, ma può essere usata qualsiasi cartella del pc o presente sulla rete)

| Elaborazione COMPLETATA con SUCCESSO                                      | X  |
|---------------------------------------------------------------------------|----|
| OK Annulla                                                                |    |
| Dettagli Elaborazione                                                     | *  |
| ¦Senerazione File Completata su<br>C:∖Users∖Simone∖Desktop∖Casellario.txt |    |
|                                                                           | 11 |

Al termine dell'operazione ci verrà data conferma della corretta esecuzione del salvataggio del file che secondo consuetudine verrà o importato sul software CERPA (distribuito dal relativo Casellario di competenza dell'Ente) o inviato tramite mail direttamente al Casellario.

Istruzioni Revisione Semestrale 1° Fase

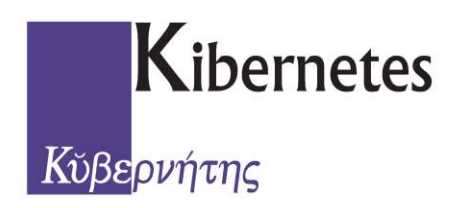

Chiusura della FASE INIZIATIVA

A questo punto, se tutte le operazione in nostro carico sono state eseguite correttamente e completamente, non ci resta che chiudere la 1° Fase della Semestrale cliccando semplicemente sul pulsante *CHIUDI*:

|            |            |               |              |                     |             |                    |             | Progetto Ente De    | mografici  |          |
|------------|------------|---------------|--------------|---------------------|-------------|--------------------|-------------|---------------------|------------|----------|
| $\bigcirc$ | Elettorale | Revisioni Sem | estrali      | Revisioni Dinamiche | Revisio     | oni Straordinarie  | Albi R      | levisione Albi List | e Aggiunte | Registri |
| 1          | 03         |               | -            | 03                  | B           | Ci                 | Th.         | 01                  | 12         |          |
| G          |            |               | <b>S</b>     |                     | 1990 - C    |                    | - SS        |                     | 63         |          |
| Avvio      | Manutenzi  | one Stampa    | Chiudi       | Manutenzione        | Stampa      | Manutenzione       | Stampa      | Manutenzione        | Stampa     |          |
|            | Ini        | ziativa       | $\checkmark$ | Deliberativa - Pror | ositiva: Is | Deliberativa - Pro | positiva: R | Esecuti             | va         |          |

Verrà quindi chiesto di confermare la chiusura come da messaggio seguente:

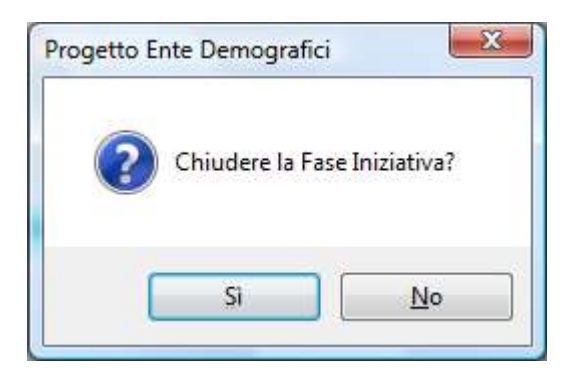

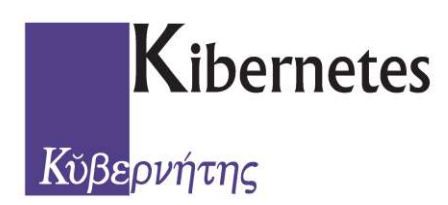

### **Documentazione** Revisione Semestrale 1° FASE - INIZIATIVA

# Fine Documento